## GEOSTATISTIKA - cvičení č. 4: Strukturní analýza a tvorba spojitých povrchů metodou krigování

## Zadání:

V programu ArcMap vytvořte výškový model terénu (DTM) a spojitý povrch mapující obsah izotopu 232Th v půdě z nepravidelné sítě bodových měření. Využijte metod strukturní analýzy a krigování obsažených v extenzi Geostatistical analyst.

## Vstupní data:

Soubory **P232Th.shp** resp. **PDTM.shp.** obsahující nepravidelně rozmístěnou množinu bodů s hodnotami izotopu thoria resp. s hodnotami nadmořských výšek a které byly vytvořeny náhodným výběrem ve cvičení 3.

## Poznámky:

- Metodami explorační analýzy (Geostatistical analyst Explore data) doplňte Vaše poznatky o
  povaze vstupních dat ze cv. 2 a 3. Zjistěte, zda vstupní data mají normální rozdělení, zda obsahují
  trend a je vhodné je podrobit transformaci, zda obsahují odlehlé hodnoty, zda pole bodů vykazuje
  izotropii atp. Výsledků explorační analýzy využijte při volbě vhodného teoretického modelu při
  strukturní analýze.
- Pomocí nástroje **Geostatistical wizard** zvolte metodu interpolace krigování a v rámci ní metodou tzv. základního krigování (**ordinary kriging**) vytvořte mapu interpolovaných (predikovaných hodnot (**prediction map**) Nastavte případnou transformaci dat.
- V následné strukturní analýze proveďte několik nastavení parametrů vhodného teoretického modelu semivariogramu. Prozkoumejte případnou anizotropii Vašich vstupních dat. Vašim cílem je nalézt vhodný teoretický model semivariogramu, jehož parametry budou vstupovat do vlastní interpolace metodou krigování jako váhy. Volte různé modely, hodnoty dosahu (range), prahu (sill) a zbytkového rozptylu (nugget). Volit můžete též hodnoty vzdálenosti (lag), na kterou se spojují obdobně vzdálené body při výpočtu empirických hodnot semivariancí a také počet hodnot lag.
- Vhodnost nastavení parametrů semivariogramu kontrolujte hodnotami průměrné chyby predikce (MPE) ideálně nula, průměrné čtvercové chyby (RMSPE) čím menší, tím lepší odhad, průměrné směrodatné chyby atd.
- Pro nejvhodnější kombinaci parametrů vytvořte mapy predikovaných hodnot DTM i 232 Th.
- Mapu prezentujte ve formě "Filled contours" (pravým tlačítkem na Ordinary kriging-Properties-Symbology- Filled Contours-Classify-Manual). Vytvořte vhodné kategorie pro legendu mapy. Manuálně zadejte vhodné hraniční hodnoty pro 7 až 8 intervalů.
- Vytvořte mapu směrodatné chyby predikce (pravým tlačítkem na vytvořený korigovaný povrch **Change output to Prediction Standard Error).** Z ní určete, která část zpracovávaného území vykazuje největší chyby predikce. Analogicky se vrátíte k původní mapě.
- Pro obě vytvořené mapy interpolovaných hodnot DTM i 232Th sestavte mapové kompozice v režimu layout (**View Layout View**). Výsledek interpolace obou povrchů dosazený metodou krigování porovnejte s výsledky interpolací stejných dat jinými metodami (cvičení 2 a 3).
- Výsledek cvičení: mapové kompozice vhodně prezentující výškové poměry území a prostorovou diferenciaci obsahu izotopu thoria v půdě. Stručný text komentující přesnost resp. vhodnost základního krigování pro interpolaci obou zpracovávaných charakteristik ve srovnání s jinými metodami (cvičení 2 a 3).